# 管理从PCP的终端,不用在CUCM的终端用户关 联

## Contents

Introduction Prerequisites Requirements Components Used Configure Verify 从头等协作设置 从呼叫管理器 Troubleshoot Related Information

## Introduction

本文描述程序分配没有与在Cisco Unified通信管理器在头等协作设置(PCP)的终端(CUCM)的终端用 户产生关联。

## Prerequisites

### Requirements

Cisco建议您有PCP基础知识。

### **Components Used**

本文档中的信息基于以下软件和硬件版本:

- PCP版本12.3
- Mozilla Firefox 55.0

The information in this document was created from the devices in a specific lab environment. All of the devices used in this document started with a cleared (default) configuration.如果您的网络实际,请保证您了解所有命令的潜在影响。

## Configure

步骤1.登陆对PCP并且连接对设置管理的>Advanced >管理终端。

步骤2.选择**呼叫处理器**并且点击**搜索终端,不用相关用户**。

Manage Endpoints Without Associated User

| Call Processor            | CUCM-CiscoUnifiedCM   | •     |                |
|---------------------------|-----------------------|-------|----------------|
| Model                     | Select                | •     |                |
| MAC Address / Device Name |                       |       |                |
|                           | Search Endpoints With | out A | ssociated User |

#### 步骤3.如镜像所显示,选择与一个特定用户产生关联的必需的终端。

Endpoints without Associated Users

|   |                   |              |                      |                           | Selected 1 / Tota                          |
|---|-------------------|--------------|----------------------|---------------------------|--------------------------------------------|
| × | Delete Selected I | Indpoints    | A Last Delete Status | Export Selected Endpoints | 39 Show Quick Filter V                     |
| ۲ | Device Name       | Endpoint M   | Endpoint Description | Lines                     | Clusters Assign Selected Endpoints to User |
|   | BAT20703A5        | Cisco 8851   | sitebone             |                           | CUCM-CiscoUnifiedCM                        |
|   | BOTHQONE          | Cisco Dual M | hq one hqone         | 904                       | CUCM-CiscoUnifiedCM                        |
|   | SEP1111AA         | Cisco 8851   | SEP1111AAAA1111      |                           | CUCM-CiscoUnifiedCM                        |

步骤4.点击**分配所选的终端到用户**。

步骤5.如镜像所显示,关联所选的终端的用户。

Select User for 1 selected endpoint(s)

Only users from the same CUCM cluster(s) as the endpoint(s) selected are displayed.

|   |              |           | Show Quick Fi | ilter 🔻 🔽    |
|---|--------------|-----------|---------------|--------------|
|   | User ID      | Last Name | Roles         | Domain       |
| ۲ | hqone        | Lab       | Employee      | LABDOMAIN-UC |
| 0 | hqone@uc.com | Lab       | Employee      | LABDOMAIN-UC |

步骤6.点击"Save"。

### Verify

这是验证的步骤终端与用户顺利地产生关联。

### 从头等协作设置

1. 在**用户设置下**,请点击Add并且向与终端产生关联的用户查核机箱。

2. 在动作下,请点击同步用户。

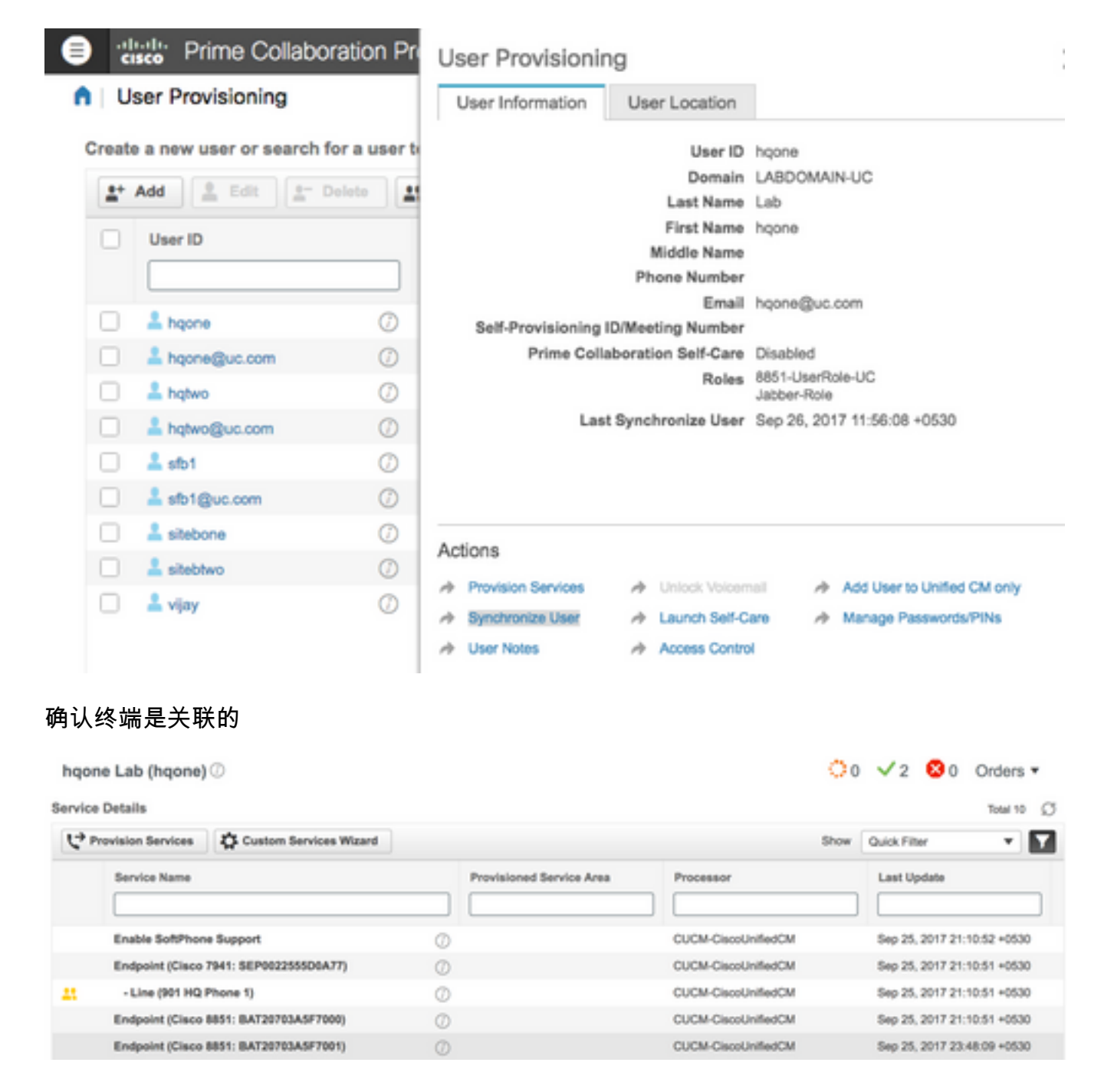

### 从呼叫管理器

步骤1. Callmanager Administrator页的洛金。

- 1. 连接对用户管理>终端用户。
- 2. 搜索终端用户并且点击用户ID。
- 3. 检查设备信息并且确认终端在控制设备下。

Device Information
 Controlled Devices

| vices | BAT20703A5F7000<br>BAT20703A5F7001<br>CSFHQ0NE901<br>SEP002255500A77<br>SEP1C1D862F4122 | Device Association<br>Line Appearance Association for Presence |
|-------|-----------------------------------------------------------------------------------------|----------------------------------------------------------------|
|       | SEP1C10802F4122                                                                         |                                                                |

步骤2.连接对Device > Phone。

- 1. 搜索终端并且点击它。
- 2. 在**设备信息下**,请确认**责任人用户ID**。

| Owner          | <ul> <li>User Anonymous (Public/Shared Space)</li> </ul> |   |  |
|----------------|----------------------------------------------------------|---|--|
| Owner User ID* | hqone                                                    | 0 |  |
|                |                                                          | - |  |

## Troubleshoot

从PCP 12.X,没有对CLI/SSH的访问作为根。

如果任何问题请仍然仍然存在请与Cisco技术支持中心(TAC)联系。

## **Related Information**

- Cisco最初协作设置
- •<u>从头等协作设置GUI收集Showtech日志</u>
- Technical Support & Documentation Cisco Systems